## ProQuest Ebook Central 电子图书在线阅读及下载使用说明

1. 账户注册:

使用 ProQuest Ebook Central 电子图书功能需先注册。输入个人邮箱地址和密码,点击 "**创建账户"**完成注册。系统将发送验证邮件至邮箱,点击链接完成验证,账户激活。

|       | 如需下载,请登录 | × |
|-------|----------|---|
|       | 创建帐户<br> |   |
|       | 登录       |   |
| Cover |          |   |

图 1:账户注册界面

## 2. 在线阅读:

登录个人账户,选择感兴趣的电子图书。浏览书籍详细信息,如作者、出版日期和目录 等。点击"**在线阅读"**按钮,开始在线阅读。

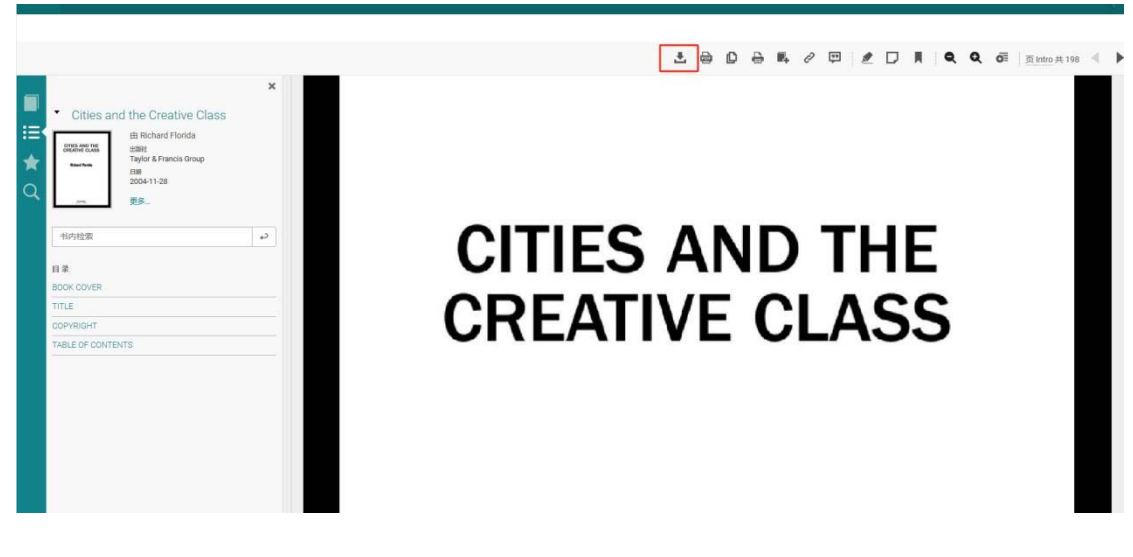

图 3:在线阅读界面

## 3. 章节及完整图书下载:

- 章节下载:在电子图书页面,找到所需章节或页码,点击"下载 PDF 章节"。系统将 提示保存至本地。完成后,可在本地打开 PDF 文件进行离线阅读。
- 完整图书下载:在电子图书页面,找到所需章节或页码,点击"完全下载"。系统将提示保存至本地。完成后,可在本地打开 PDF 文件进行离线阅读。
- 4. 注意事项:
- 1) 完全下载功能需在 Adobe Digital Editions 环境下使用。未安装该软件的计算机将无法正常下载和使用。

| ~~~ |                                                                 |
|-----|-----------------------------------------------------------------|
| ò   | 您需要下载 Adobe Digital Editions                                    |
| °₽- | Adobe Digital Editions 想下载该图书,必须要有本软件。此免费软件不同于<br>Adobe Reader。 |
|     | 要将图书转移至另一台设备,还需要 Adobe ID (免费)。如果仅在本电脑上阅读该书籍,则不需要。              |
|     | 获取 Adobe Digital Editions                                       |
|     | 此步骤已完成→                                                         |

图 4:Adobe Digital Editions 下载界面

2) 完全下载的 PDF 文件借阅期为 21 天。过期后需在平台上续借才能继续观看。请注意

及时续借以避免无法正常观看。

|                                                                                      | 1 0 L                                                                                                    |             |
|--------------------------------------------------------------------------------------|----------------------------------------------------------------------------------------------------|-------------|
| Cities and the Creative Class Bichard Flonds awk                                     | 1.设备                                                                                                    | at.yw       |
| ★ Tanka Franci Group<br>Tanka<br>2006-11-38<br>更多。                                   | 2.安装 编辑                                                                                                    | 此步骤         |
| Highletter a>   Bill Book coryse   TITLE ColorHolder   ColorHolder Table or contents | 3.下载<br>Cities and the Creative Class<br>「新聞」では、「「「「「」」」」」」<br>ビージングーン<br>デオナバー:「208(1.3.MB)<br>「「」」」<br>「「」」」」<br>「「」」」」<br>「」」」<br>「」」<br>「」」」<br>「」」」<br>「」」」<br>「」」」<br>「」」」<br>「」」」<br>「」」」<br>「」」」<br>「」」」<br>「」」」<br>「」」<br>「」」」<br>「」」」<br>「」」」<br>「」」<br>「」」」<br>「」」」<br>「」」」<br>「」」」<br>「」」<br>「」」」<br>「」」<br>「」」」<br>「」」」<br>「」」<br>「」<br>「 | THE<br>_ASS |

图 5:电子图书使用期限

3) 对于完全开放使用的电子图书,可以整本书下载并保存在电子设备上,随时观看。请遵

守相关法律法规保护个人隐私和知识产权。